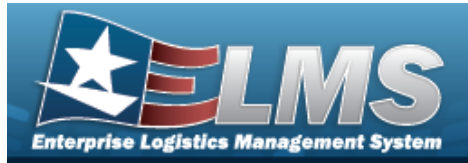

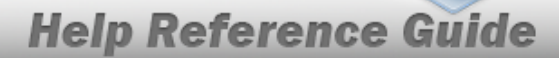

# Search for Update Inventory Data — Criteria

### **Overview**

The Property Accountability module Update Inventory Data process allows the ability to search for assets to update for a specific inventory.

## Navigation

Inventory > Update Inventory > Update Inventory Data Search Criteria page

# Procedures

#### Search for Update Inventory Data — Criteria

One or more of the Search Criteria fields can be entered to isolate the results. By default, all

results are displayed. Selecting at any point of this procedure returns all fields to the default "All" setting.

1. In the Search Criteria panel, narrow the results by entering one or more of the following optional fields.

| Search Criteria       |                                                                        |       |
|-----------------------|------------------------------------------------------------------------|-------|
| Asset Management Type | End Item Serial     Component     Bulk                                 |       |
| Accountable Type      | <ul> <li>Non-Accountable</li> <li>Accountable</li> <li>Both</li> </ul> |       |
| Asset Id              | 1                                                                      |       |
| Stock Nbr             | ٩                                                                      |       |
| Serial Nbr            |                                                                        |       |
| Custodian Nbr         | ٩                                                                      |       |
| Loc                   | ٩                                                                      |       |
| Lot Nbr               |                                                                        |       |
|                       |                                                                        |       |
|                       |                                                                        | Reset |

- Select the Asset Management Type.
- Select the Accountable Type.

Search

2. Select

. The **Update Inventory Data Search Results** page appears.

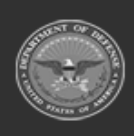

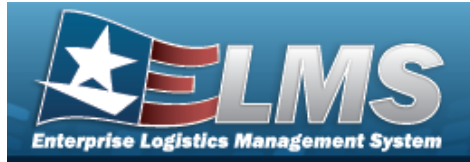

# **Search for Update Inventory Data — Results**

# Navigation

Inventory > Update Inventory > Search Criteria > Update Inventory Data Search Results page

#### Procedures

Selecting cencel at any point of this procedure removes all revisions and closes the page. Selecting deselects the checked entries. Selecting selects all present entries.

#### Search for Update Inventory Data — Results

1. Select

**Search**. The **Update Inventory Data Search Results** page appears.

|            |                           |                  |                          | LITE               |               |                  |                     | -               |            |                    |                            | 12345       | NLTEST      |            |             |              | -        |
|------------|---------------------------|------------------|--------------------------|--------------------|---------------|------------------|---------------------|-----------------|------------|--------------------|----------------------------|-------------|-------------|------------|-------------|--------------|----------|
|            |                           | Actbl            | <b>i-Actbl / A</b><br>TH | Non<br>BOT         |               |                  |                     | Lot Nbr<br>     |            |                    |                            | an Nbr      | Custodi<br> |            |             | or           | Stock Nb |
|            |                           |                  |                          |                    |               |                  |                     |                 |            |                    |                            |             |             |            |             |              |          |
|            |                           |                  |                          |                    |               |                  |                     |                 |            |                    |                            |             |             |            |             | Results      | earch    |
| Sub<br>Loc | Loc                       | Mfr<br>I Name    | Mfr<br>Model<br>Nbr      | Mfr<br>Part<br>Nbr | Non-<br>Actbl | Cust<br>Nbr      | Item Desc           | Stock Nbr       | Cond<br>Cd | Excs<br>Actn<br>Cd | Suspt<br>Loss<br>Sts<br>Cd | Lease<br>Cd | Loan<br>Cd  | Lot<br>Nbr | Serial Nbr  | Asset Id     | Select   |
| D          | BUILD<br>160<br>SELF<br>3 | MG<br>TEST<br>CO |                          |                    | No            | STRIKE<br>TEST30 | TRANSFER<br>TESTING | 100500000000007 | A          |                    | N/A                        | N           | G           |            | NLTEST12345 | NLTEST000002 |          |
| D          | BUILD<br>160<br>SELF<br>3 | MG<br>TEST<br>CO |                          |                    | No            | STRIKE<br>TEST30 | TRANSFER<br>TESTING | 10050000000007  | A          |                    | N/A                        | N           | G           |            | NLTEST12345 | NLTEST000002 |          |

2. Select  $\Box$  on the desired row(s).  $\blacksquare$  appears, indicting the row(s) is selected.

Select . The **Update Inventory Data Selected Rows** page appears.

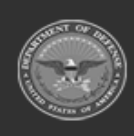

3.

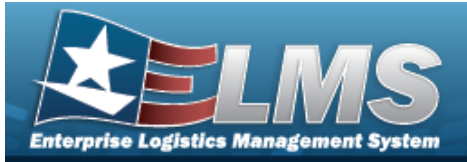

#### View the Asset Details

Note

Bulk assets do not have an Asset Detail hyperlink.

Select the ASSET ID hyperlink. *The Asset Details page appears.* 

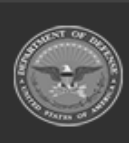

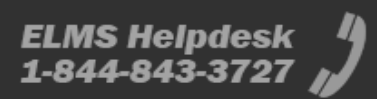

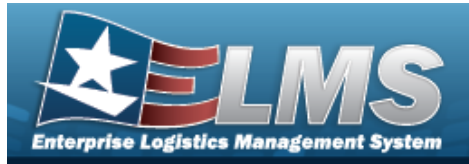

# View the Asset Details Navigation Inventory > Update Inventory > Search Criteria > Search hyperlink > Asset Details page Procedures View the Asset Details

Selecting

Cancel

at any point of this procedure removes all revisions and closes the page.

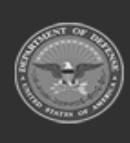

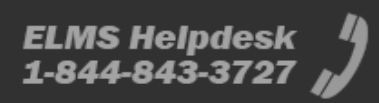

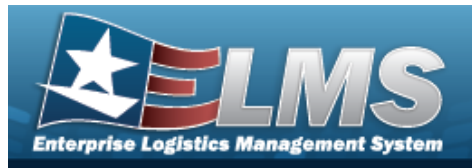

1. Select the ASSET ID hyperlink. *The Asset Details page appears.* 

| Details       |                  |
|---------------|------------------|
| Stock Nbr     | 10050000000007   |
| Serial Nbr    | NLTEST12345      |
| Item Desc     | TRANSFER TESTING |
| LIN/TAMCN     |                  |
| Asset Id      | NLTEST000002     |
| UII           |                  |
| UIC           | ABC123           |
| Custodian Nbr | STRIKE           |
| Lot Nbr       |                  |
| Expr Dt       |                  |
| UI            | EA               |
| Qty           | 1                |
| Loc           | BUILD 160 SELF 3 |

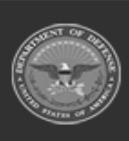

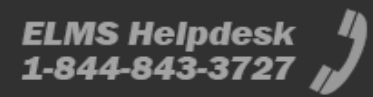

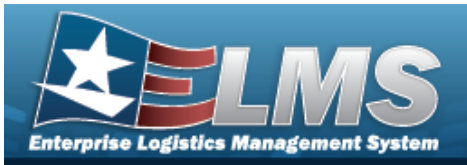

Sub Loc \$100.00 Acq Cost Acq Dt 9/13/2023 Total Cost \$ 100.00 Type Asset Cd G Cond Cd A Asset Level Cd EI K Asset Cd Sys Id Doc Nbr AAAAA32582003 Excs Actn Cd Mfr Name MG TEST CO Mfr Model Nbr Mfr Part Nbr

CAGE Cd

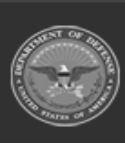

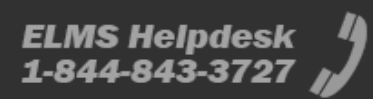

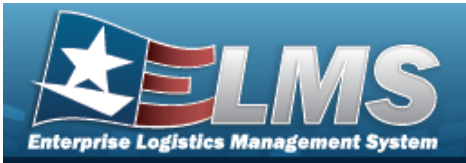

| Non-Actbl              | NO              |
|------------------------|-----------------|
| ACC-SFIS Cd            | T 2000000000045 |
| Deprn Cd               | Ν               |
| Fund Cd/ASN            | 08/             |
| Acct Rpt Nbr           |                 |
| Cptl Cd                | Α               |
| iRAPT/WAWF Receipt     | NO              |
| iRAPT/WAWF Shpmt Id    |                 |
| Loan Cd                | G               |
| Loan Contract Nbr      |                 |
| Loaning DODAAC/CAGE Cd |                 |

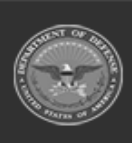

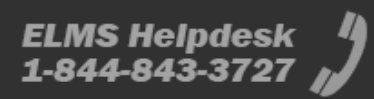

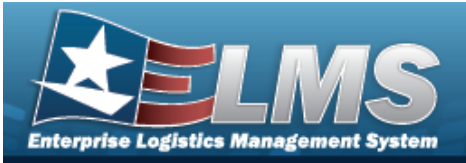

| Loan Activity Name |  |
|--------------------|--|
| Loan Start Dt      |  |
| Loan End Dt        |  |
| Loan Rovd By       |  |
| Loan Rovd Dt       |  |
| Loan Notify Cd     |  |
| Mode of Shipment   |  |
| TCN                |  |
| Shipment Dt        |  |
| Shipment Id        |  |
| Lease Cd N         |  |
| Lease Activity     |  |
| Lease Start Dt     |  |
| Lease End Dt       |  |

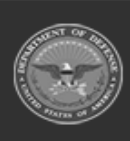

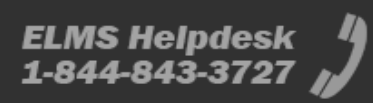

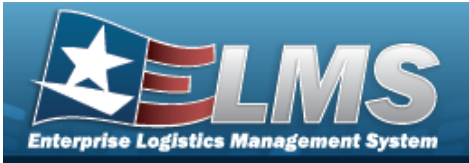

| 1                                                                                                    | Oblign Doc Nbr    | 1DPA\$932562000 |  |
|----------------------------------------------------------------------------------------------------|-------------------|-----------------|--|
|                                                                                                    | Cntr/PO Nbr       |                 |  |
| 8                                                                                                    | Owng Cost Center  |                 |  |
|                                                                                                    | Fndng Cost Center |                 |  |
|                                                                                                    | Deprn Cost Center |                 |  |
| 3                                                                                                    | Task Cd           |                 |  |
| the second second second second second second second second second second second second second second second se | Deprn Task Cd     |                 |  |
|                                                                                                    | Job Ord Nbr       |                 |  |
|                                                                                                    | Deprn Job Ord Nbr |                 |  |
|                                                                                                    | Activation Dt     |                 |  |
|                                                                                                    | Deprn Period      | 0               |  |
|                                                                                                    | Deprn Util Prd    |                 |  |

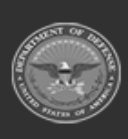

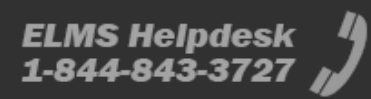

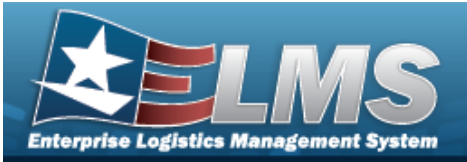

| Accumd Deprn           | \$ 0.00 |  |
|------------------------|---------|--|
| Deprn SL Rebsin        |         |  |
| Deprn SL Lst Rebsin    |         |  |
| Deprn AB Rebsin        |         |  |
| Deprn AB Lst RebsIn    |         |  |
| Prior Deprn            | \$ 0.00 |  |
| Current Mnth Deprn Amt |         |  |
| Prr Deprn SL Rebsin    |         |  |
| Prr Deprn AB Rebsin    |         |  |
| Deprn Util Svc Life    |         |  |
| Deprn Util Qty         |         |  |
| Prr Deprn Util Qty     |         |  |
| Deprn Period Days      |         |  |
| Write Down Amt         |         |  |

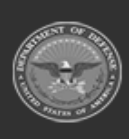

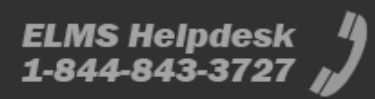

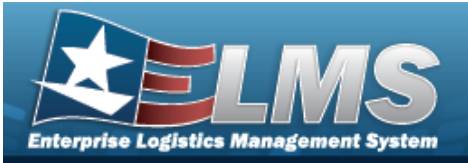

| dcry Deprn Mthd Cd    | SL                                          |  |
|-----------------------|---------------------------------------------|--|
| Jtil Measure Cd       |                                             |  |
| Authn LIN/TAMCN       |                                             |  |
| Attachments           | No Attachments Available                    |  |
| Attribute(s) Template |                                             |  |
|                       |                                             |  |
| attribute(s)          | <i>h</i>                                    |  |
| Software Name         |                                             |  |
| icense Desc           |                                             |  |
| icense Details        |                                             |  |
| icense Qty            |                                             |  |
| icense Type           |                                             |  |
| Start Dt              |                                             |  |
| End Dt                |                                             |  |
| Jsage Level Cd        |                                             |  |
| losting Environment   |                                             |  |
|                       | SENDING BACK TO ORIGINAL CUSTODIAN - STRIKE |  |
| temarks               |                                             |  |
|                       |                                             |  |
|                       |                                             |  |

2. Select

. The **Update Inventory Data Search Results** page appears.

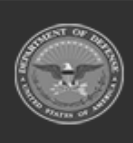

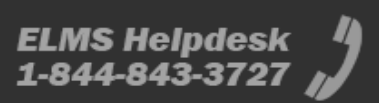

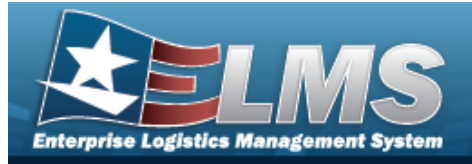

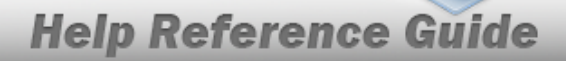

# **View the Selected Update Inventory Data Rows**

#### Navigation Search > Search Results > $\Box$ Inventory > Update Inventory > Search Criteria > Continue (desired record) > > Update Inventory Data Selected Rows page **Procedures** View the Selected Update Inventory Data Rows Selecting at any point of this procedure removes all revisions and closes the page. Continue . The **Update Inventory Data Selected Row** page appears. 1. Select Selected Rows Asset Id Serial Nb Qty Lot Cond Mfi Susp Excess Cust Action Cd Nbr Actbl Part Model Name Nhr Cd Loss l oc Sts Code Cd BUILD NLTEST000002 NLTEST12345 G N N/A Α 10050000000007 TRANSFER STRIKE No MG TEST TESTING TEST30 SELE CO Cance Continue 2. Select . The **Update Inventory Data** page appears.

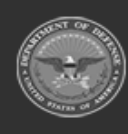

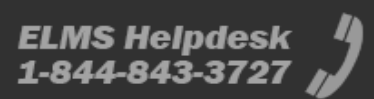

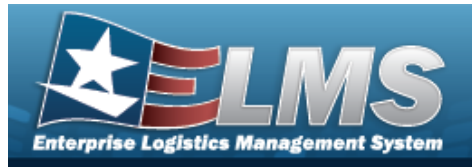

# Update Inventory Data Navigation Inventory > Update Inventory > Search Criteria > Search > Search Results > (desired record) > Continue > Selected Rows > Continue > Update Inventory Data page Procedures Update Inventory Data

Selecting \_\_\_\_\_\_ at any point of this procedure removes all revisions and closes the page.

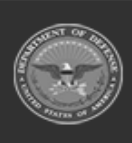

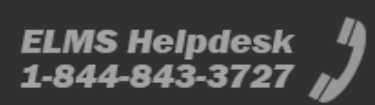

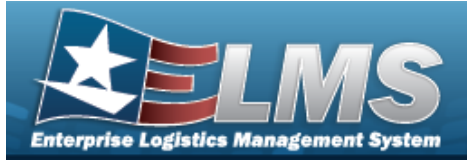

| 1. | Select               | . The <b>Update Inventory</b> | <b>Data</b> page appears. |
|----|----------------------|-------------------------------|---------------------------|
|    | Asset Data           |                               |                           |
|    | Asset Id             | 11111100011                   |                           |
|    | Stock Nbr            | 0005000739411                 |                           |
|    | Serial Nbr           | 2233445                       |                           |
|    | Cust Nbr             | TEST1                         |                           |
|    | Loc                  | 067Y4                         |                           |
|    | Lot Nbr              |                               |                           |
|    | Mgt Cd               | A                             |                           |
|    | Non-Actbl / Actbl    | Accountable                   |                           |
|    | Current Qty          | 1                             |                           |
|    | Rcl Last Qty         | 1                             |                           |
|    | Current Sub Loc      |                               |                           |
|    | Rcl Last Loc/Sub Loc | 067Y4                         |                           |
|    | Rcl Last Inv Dt      | 6/28/2023                     |                           |
|    | Rcl User Id          | CLEFAIVR                      |                           |
|    |                      |                               |                           |

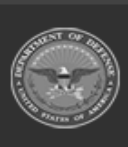

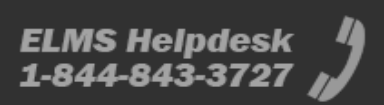

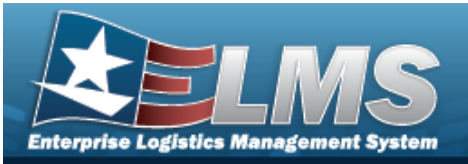

|                   |                     | Help Reference |
|-------------------|---------------------|----------------|
| Update            |                     |                |
| Inv Dt            |                     |                |
| Inv Qty           |                     |                |
| Inv User Id       |                     |                |
| Inv Loc           | ٩                   |                |
| Cond Cd           | A-Svcbi(w/o Qual)   | ····           |
| Inv Sub Loc       |                     |                |
| Incl Cmpn         | 0                   |                |
| Suspt Loss Sts Cd | R -Report of Survey |                |
| Suspt Loss Dt     | 6/28/2023           |                |

- 2. Verify the Asset Data grid.
- 3. Complete the Update grid.

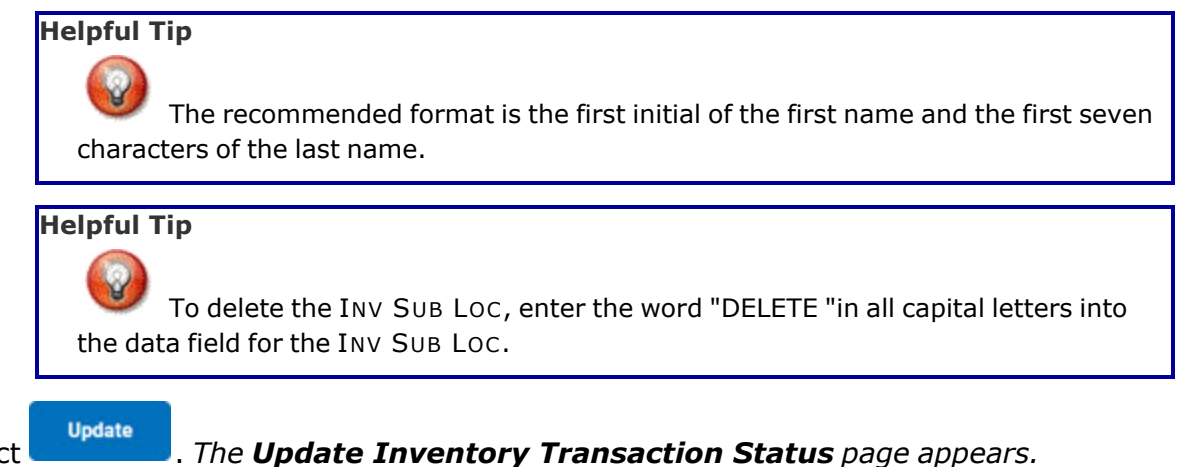

4. Select

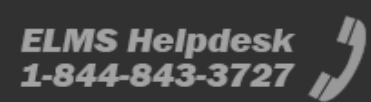

Guide